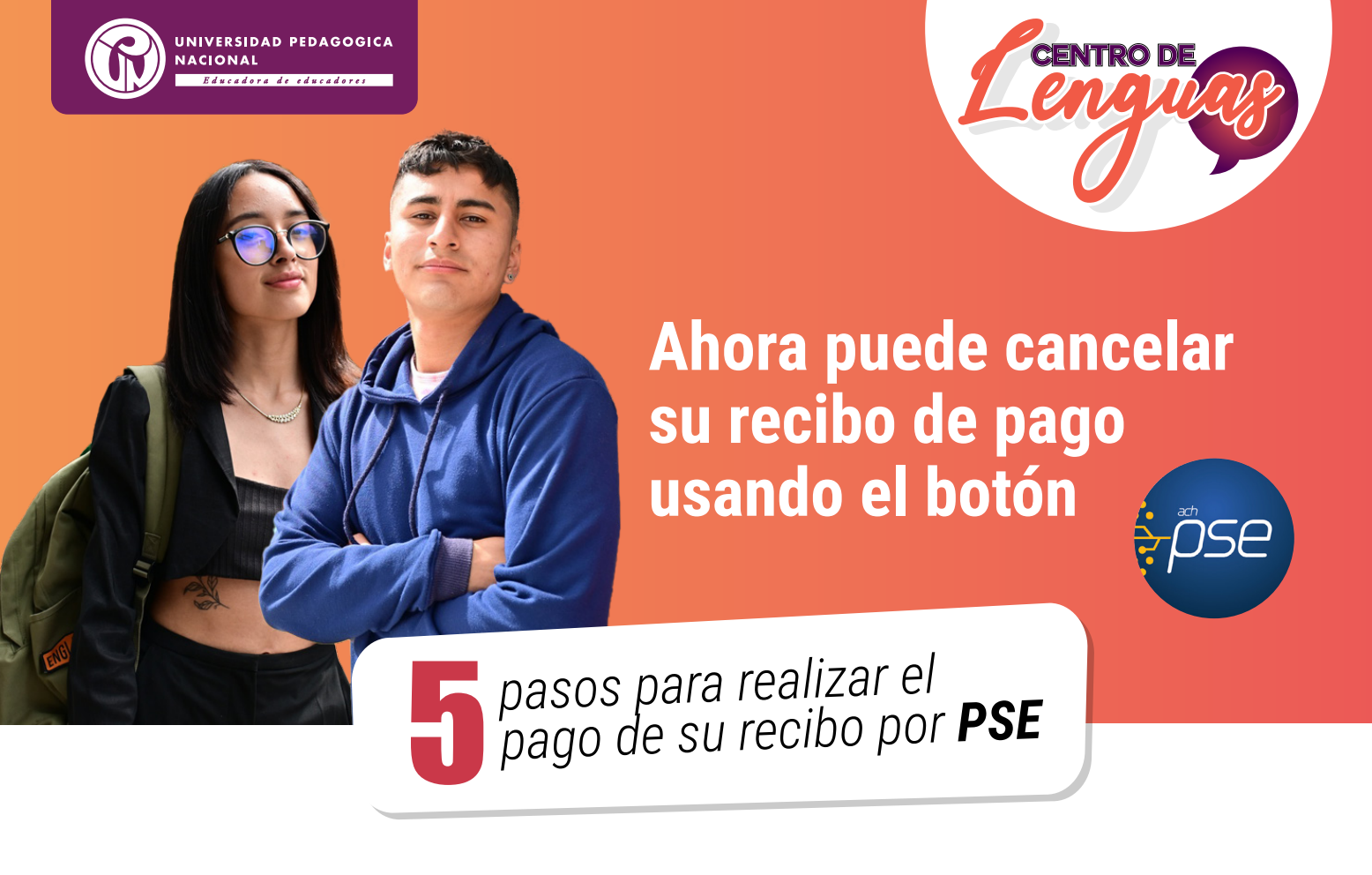

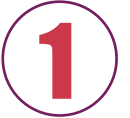

Ingrese **aquí** y luego seleccione el botón de **pagos en línea PSE** 

## NOTA:

El botón "GENERAR RECIBO" está habilitado únicamente para otros servicios académicos complementarios que presta la Universidad diferentes a los recibos de pago de MATRÍCULA del Centro de Lenguas.

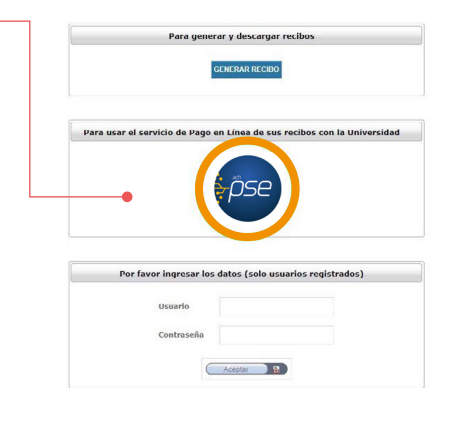

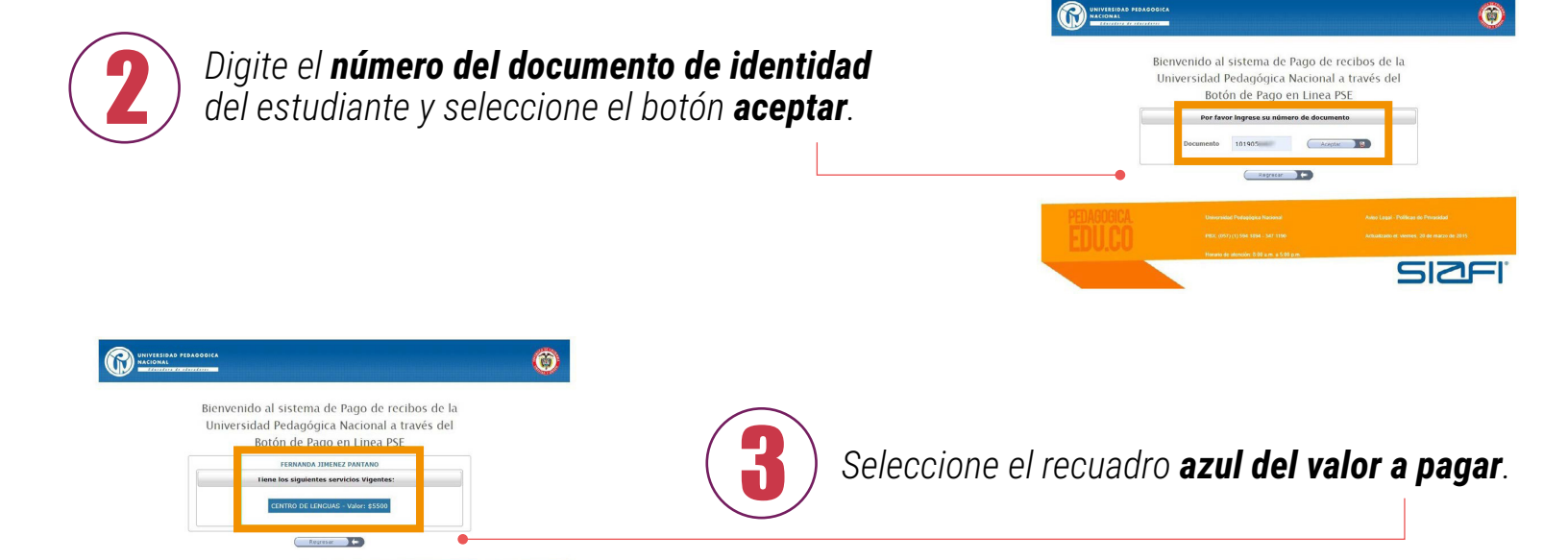

*En las siguientes seleccione nuevamente* **botón PSE** y verifique que la información que muestra coincide con el recibo de pago generado del estudiante.

SIZFI

Ő

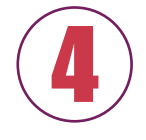

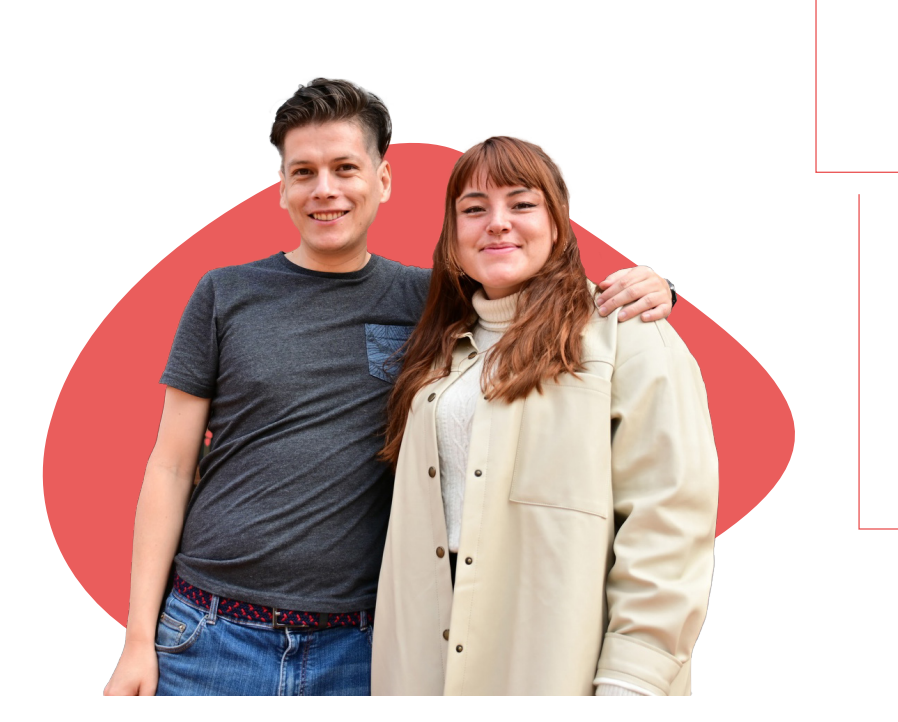

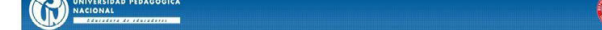

Sistema de generación de recibos de servicios complementarios

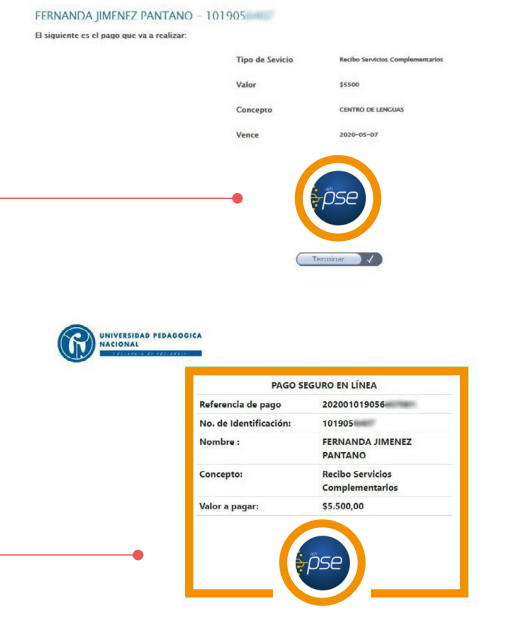

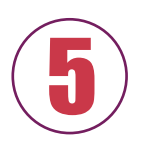

**Ingrese** los datos de su entidad financiera, seleccione el **botón pagar** y continúe con la transacción según sus datos bancarios.

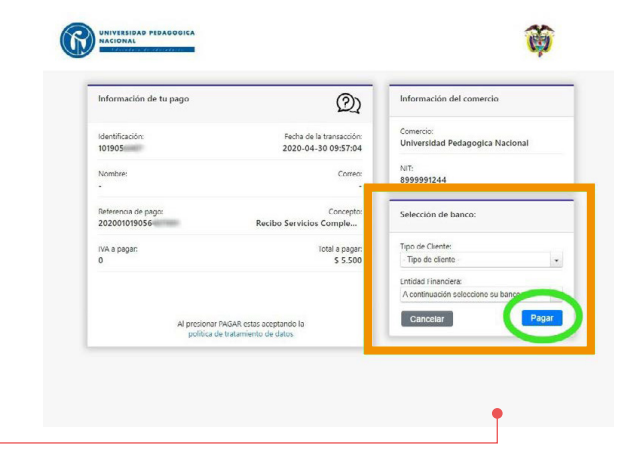

Regresar

No olvide guardar su comprobante de pago.